## 商品券残高の合算方法

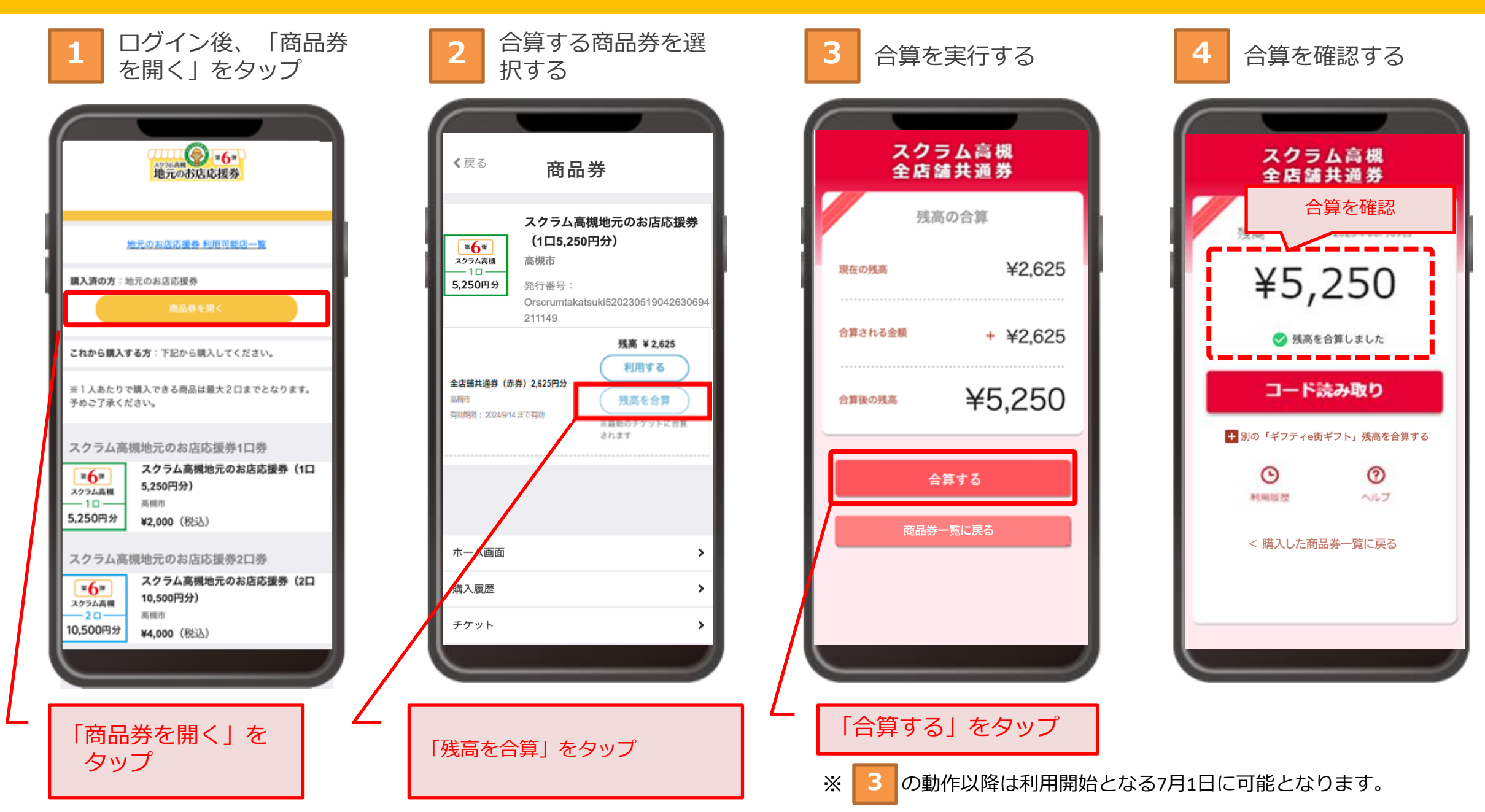

## 商品券残高の合算方法

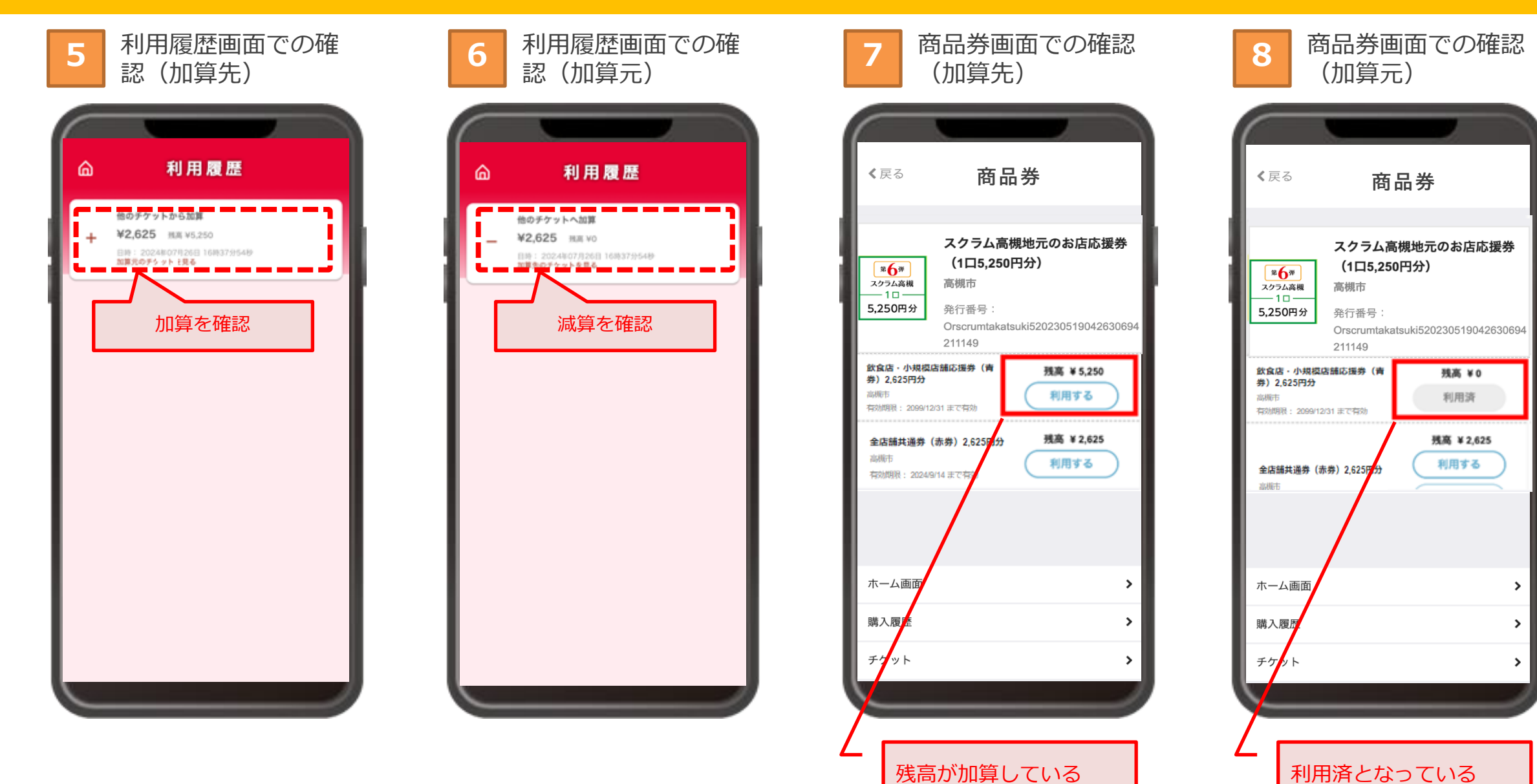